# 200/300 Series Managed Switch에서 HTTP/HTTPS를 통한 펌웨어 업그레이드

#### 목표

펌웨어는 스위치의 작동 및 기능을 제어하는 프로그램입니다. 업그레이드된 펌웨어는 향상된 보안, 새로운 기능, 버그 수정 및 성능 업그레이드를 제공할 수 있습니다.

이 문서의 목적은 웹 인터페이스 업로더(HTTP/HTTPS)를 사용하여 200 및 300 Series Managed Switches에서 펌웨어를 업그레이드하는 방법을 설명하는 것입니다.

## 적용 가능한 디바이스

- SF/SG 200 Series Managed Switch
- SF/SG 300 Series Managed Switch

### 소프트웨어 다운로드 URL

- <u>200 Series 매니지드 스위치</u>
- <u>300 Series 매니지드 스위치</u>

참고: 최신 펌웨어 릴리스를 다운로드해야 합니다.

#### 업그레이드/백업 펌웨어/언어

펌웨어/언어 파일 설치

1단계. 웹 컨피그레이션 유틸리티에 로그인하고 Administration(관리) > File Management(파 일 관리) > Upgrade/Backup Firmware/Language(업그레이드/백업 펌웨어/언어)를 선택합니 다. Upgrade/Backup Firmware/Language(펌웨어/언어 업그레이드/백업) 페이지가 열립니다.

| Transfer Method:          | <ul> <li>via TFTP</li> <li>via HTTP/HTTPS</li> </ul>                         |
|---------------------------|------------------------------------------------------------------------------|
| Save Action:              | Opgrade Backup                                                               |
| Fil <mark>e Typ</mark> e: | <ul> <li>Firmware Image</li> <li>Boot Code</li> <li>Language File</li> </ul> |
| File Name:                | Browse                                                                       |

2단계. Transfer Method(전송 방법) 필드에서 via HTTP/HTTPS(HTTP/HTTPS를 통해) 라디오 버튼을 클릭합니다.

| Transfer Method: | ⊘ via<br>⊚ via                                     | TFTP<br>HTTP/HTTI                   | PS      |        |
|------------------|----------------------------------------------------|-------------------------------------|---------|--------|
| Save Action:     | Op<br>Ba                                           | grade<br>ckup                       |         |        |
| File Type:       | <ul> <li>Firm</li> <li>Boi</li> <li>Lar</li> </ul> | mware Ima<br>ot Code<br>nguage File | ge<br>9 |        |
| File Name:       |                                                    |                                     | (       | Browse |

3단계. Save Action(작업 저장) 필드에서 Upgrade(업그레이드) 라디오 버튼을 클릭합니다.

| Upgrade/Back    | up Firmware/Language                                                         |     |
|-----------------|------------------------------------------------------------------------------|-----|
| Transfer Method | d: 🕥 via TFTP<br>loo via HTTP/HTTPS                                          |     |
| Save Action:    | Upgrade Backup                                                               |     |
| File Type:      | <ul> <li>Firmware Image</li> <li>Boot Code</li> <li>Language File</li> </ul> |     |
| 🜣 File Name:    | Brov                                                                         | vse |
| Apply           | Cancel                                                                       |     |

참고: 백업 작업은 TFTP 전송 방법을 통해서만 허용됩니다.

4단계. File Type(파일 유형) 필드에서 업그레이드할 파일 유형에 해당하는 라디오 버튼을 클 릭합니다.

| p Firmware/Language                                                          |
|------------------------------------------------------------------------------|
| <ul> <li>via TFTP</li> <li>via HTTP/HTTPS</li> </ul>                         |
| Opgrade Backup                                                               |
| <ul> <li>Firmware Image</li> <li>Boot Code</li> <li>Language File</li> </ul> |
| Browse                                                                       |
|                                                                              |

사용 가능한 옵션은 다음과 같이 정의됩니다.

- 펌웨어 이미지 펌웨어를 업그레이드해야 합니다. 펌웨어는 스위치의 작동 및 기능을 제어하는 프로그램입니다. 펌웨어는 이미지라고도 합니다.
- 언어 파일 언어 파일을 업그레이드합니다. 언어 파일은 선택한 언어로 창을 표시할 수 있는 사전입니다.

5단계. 파일 경로를 입력하거나 Browse...를 클릭하고 펌웨어/언어 파일을 엽니다.

6단계. 적용을 클릭합니다. 경고 창이 나타납니다.

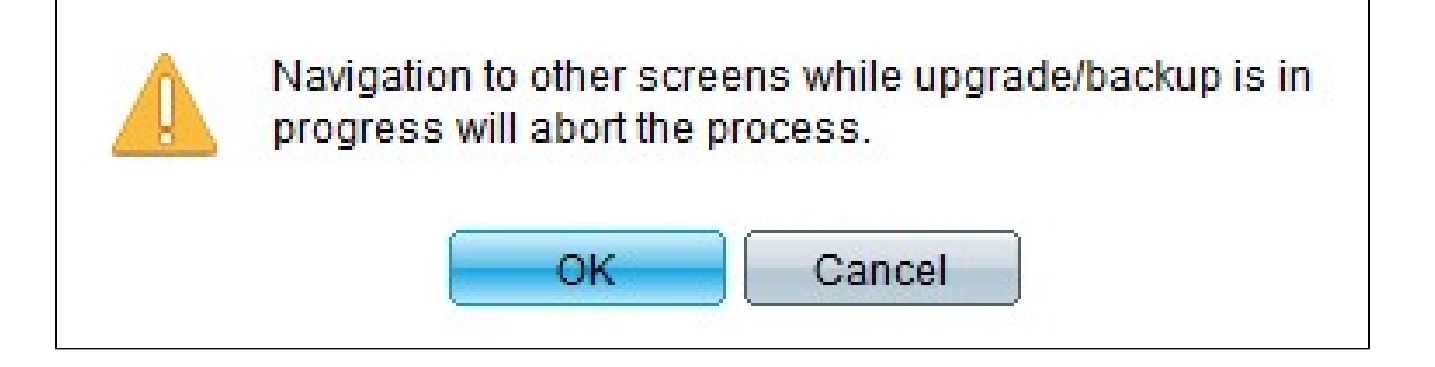

7단계. OK(확인)를 클릭합니다. 진행률 표시줄이 몇 분 동안 나타납니다.

8단계. 몇 분 후에 진행률 표시줄이 사라집니다. 전송 시 통계 및 오류가 표시됩니다. 전송에 성공하면 완료를 클릭합니다.

활성 펌웨어 선택

1단계. 웹 컨피그레이션 유틸리티에 로그인하고 Administration(관리) > File(파일) > Management(관리) > Active Image(활성 이미지)를 선택합니다. Active Image(활성 이미지) 페이지가 열립니다.

| Active Image                              |             |
|-------------------------------------------|-------------|
| Active Image:                             | Image 1     |
| Active Image Version Number:              | 6.2.10.18   |
| Active Image After Reboot:                | 6.2.10.18 💌 |
| Active Image Version Number After Reboot: | 6.2.10.18   |
| Apply Cancel                              |             |

2단계. Active Image After Reboot(재부팅 후 활성 이미지) 드롭다운 목록에서 원하는 펌웨어 버전을 선택합니다.

| Active Image                              |                       |
|-------------------------------------------|-----------------------|
| Active Image:                             | Image 1               |
| Active Image Version Number:              | 6.2.10.18             |
| Active Image After Reboot:                | 6.2.10.18 💌           |
| Active Image Version Number After Reboot: | 6.2.10.18<br>1.3.7.18 |
| Apply Cancel                              |                       |

3단계. Apply(적용)를 클릭하여 스위치 재부팅 시 사용할 펌웨어를 선택합니다.

#### 스위치를 재부팅합니다

업그레이드된 펌웨어 버전을 적용하려면 스위치를 재부팅해야 합니다. 업데이트된 파일이 언 어 파일일 경우 스위치를 재부팅할 필요가 없습니다.

1단계. 웹 컨피그레이션 유틸리티에 로그인하고 Administration(관리) > Reboot(재부팅)를 선 택합니다. Reboot(재부팅) 페이지가 열립니다.

| Reboot                                                                                                    |
|----------------------------------------------------------------------------------------------------|
| To reboot the device, click the 'Reboot' button.                                                            |
| Clear Startup Configuration File                                                                            |
| Reboot                                                                                                    |
| To reboot the device and return to factory default settings, click the "Reboot to Factory Defaults" button. |

2단계(선택 사항) 스위치를 재부팅한 후 시작 컨피그레이션을 삭제하려면 Clear Startup Configuration File(시작 컨피그레이션 파일 지우기) 확인란을 선택합니다. 이 옵션을 활성화하 면 재부팅 시 실행 중인 컨피그레이션과 시작 컨피그레이션이 모두 삭제되므로 스위치는 기본 적으로 공장 기본 재설정을 수행합니다.

3단계. Reboot(재부팅)를 클릭합니다. 스위치가 재부팅되고 업데이트된 펌웨어가 적용됩니다

이 번역에 관하여

Cisco는 전 세계 사용자에게 다양한 언어로 지원 콘텐츠를 제공하기 위해 기계 번역 기술과 수작업 번역을 병행하여 이 문서를 번역했습니다. 아무리 품질이 높은 기계 번역이라도 전문 번역가의 번 역 결과물만큼 정확하지는 않습니다. Cisco Systems, Inc.는 이 같은 번역에 대해 어떠한 책임도 지지 않으며 항상 원본 영문 문서(링크 제공됨)를 참조할 것을 권장합니다.